# iOS IMEI ONLY eSIM Migration Guide - IVR and Force Port

## iOS IMEI ONLY eSIM Migration Guide

## **Compatible Models:**

- iPhone: iPhone XR, iPhone XS, iPhone 11, iPhone 12, iPhone 13, iPhone 14, iPhone SE 2nd gen 2020, iPhone SE 3rd Gen 2022- note all Max, Mini, Pro, Pro Max versions of these generations are compatible
- iPad: iPad mini (5th generation or later, released in 2019), iPad (7th generation or later, released in 2019), iPad Air (3rd generation or later, released in 2019), iPad Pro 11-inch (all generations, released in 2018), iPad Pro 12.9-inch (3rd generation or later, released in 2018)
- Apple Watch: All models

Customer name is partnering with a new cellular provider, MetTel, to help reduce costs, streamline service, and provide better support. Your phone is included in this migration and needs to accept a new eSIM. Please complete the below steps by DATE EOD. If you do not call in your port will automatically be processed on DATE.

- Ensure your work phone on at least iOS 16
  - To check on your phone to settings>general>software update
- Ensure your work phone is connected to WiFi
- Migration cannot be completed while travelling abroad.
- Call the MetTel Migration Toll Free number at 866-522-2622 to initiate your migration. The system will guide you through the process, however, here are some tips:
  - The Service is available Monday through Thursday 8:00 AM to 6:00 PM Eastern and Fridays from 8:00 AM to 12:00 PM Eastern
  - When prompted the system will as for the number to be migrated, this is your work cell phone number
  - The system will ask for your IMEI, this can be found under settings>general>about>IMEI
  - The system will ask for an alternate call back number to receive a callback once the port is complete.
  - Your cellular service will stay active while the change is processing
    - If the TF number notes your "MDN doesn't exist" call into our Care Team at 888-638-2232 to push migration request
- Finish the setup of your eSIM after you receive a call back from the system
  - You will receive a push notification like the below image.
  - Power your phone off, remove your existing physical SIM, restart your phone
  - Follow these prompts and your service will be resumed

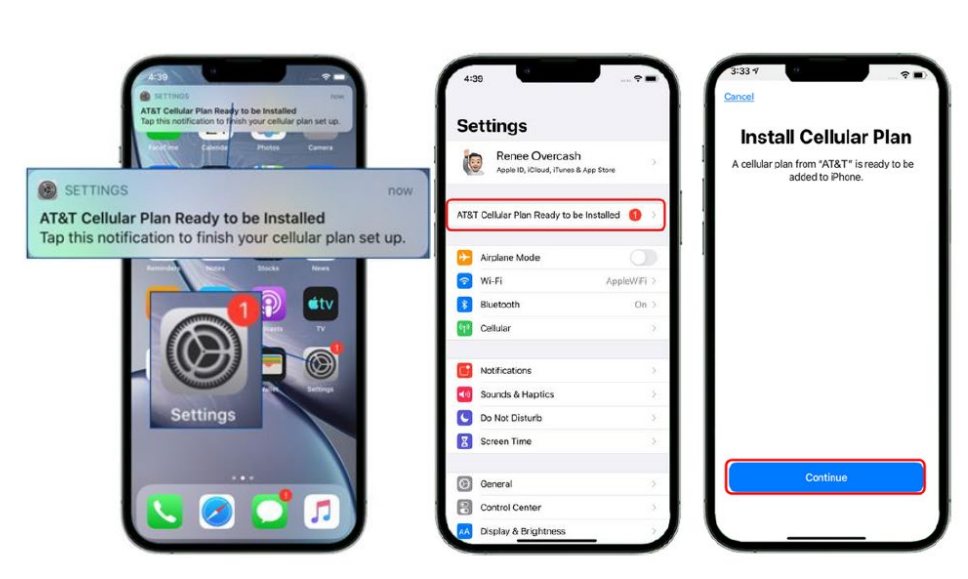

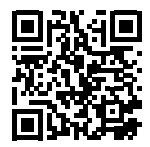

If at any time you need help you can call MetTel 24/7 support at 888-638-2232 or scan the below QR code to set an appointment

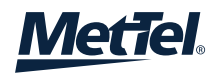

### What if the user does not receive the push notification and loses service?

- Power the device off, remove the legacy carrier Physical SIM. Power the phone back on
- Below are supplemental screenshots that the user can execute if they missed the first screenshot. This only needs to be executed if the above example did not download the eSIM

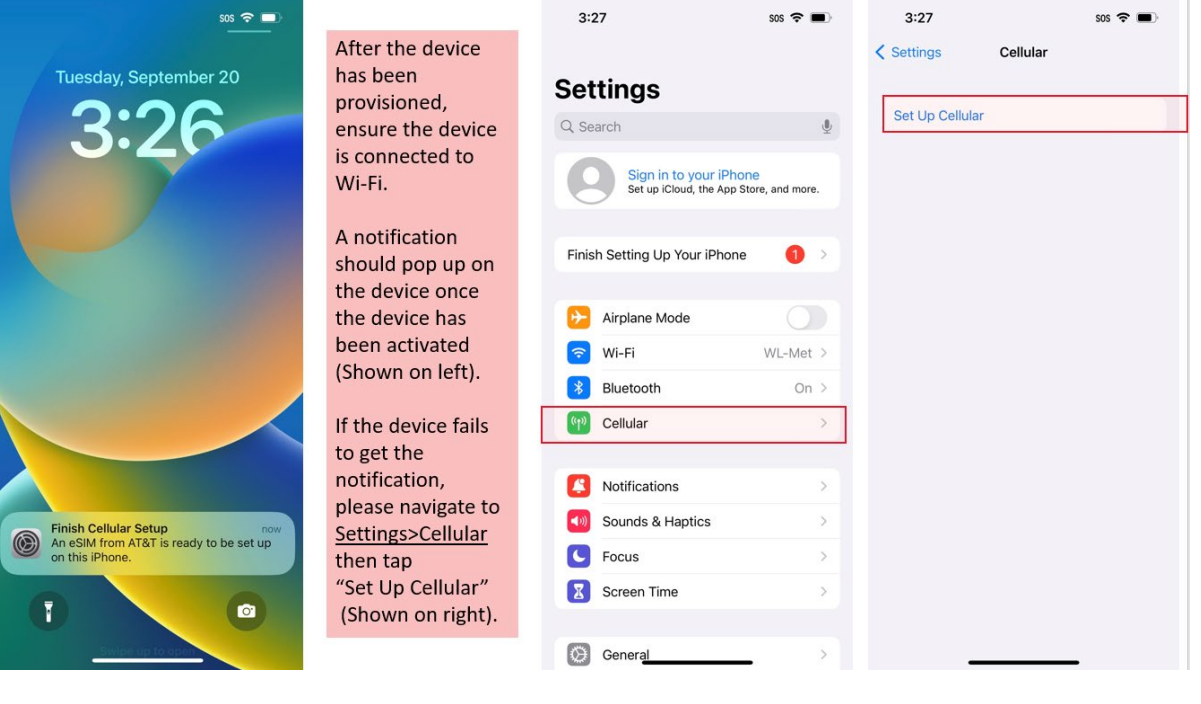

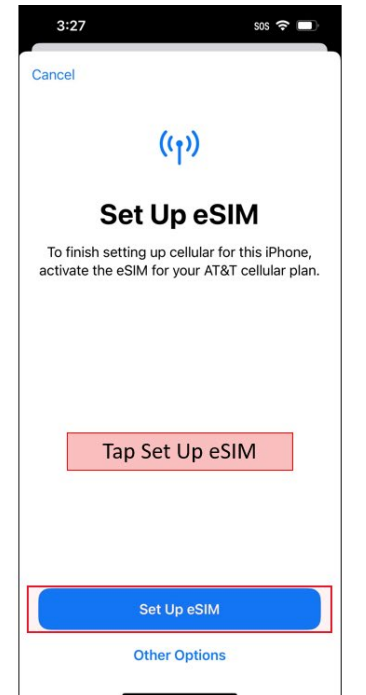

| 3:27              | 1 SOS 중 🗩                                                                           |
|-------------------|-------------------------------------------------------------------------------------|
|                   | (( <sub>1</sub> ))                                                                  |
|                   | Set Up eSIM                                                                         |
| To fin<br>activat | ish setting up cellular for this iPhone,<br>e the eSIM for your AT&T cellular plan. |
|                   |                                                                                     |
|                   |                                                                                     |
|                   | Wait For Activation                                                                 |
|                   |                                                                                     |
|                   |                                                                                     |
|                   | $\vartheta_{i^{\vee}}^{i_{\mathcal{O}}}$ Activating                                 |
|                   | Other Options                                                                       |

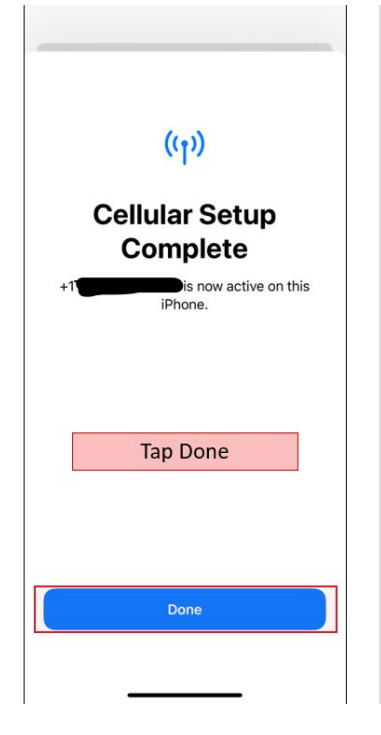

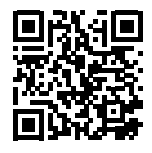

If at any time you need help you can call MetTel 24/7 support at 888-638-2232 or scan the below QR code to set an appointment

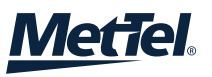

#### Verizon Only

- If you are prompted to scan a QR code, scan:
- If after removing the legacy SIM, device is still showing 2 MDNs assigned to the device. And device is requesting to "Choose labels"
- Go to Settings > cellular > select the duplicate > Delete SIM
- If further assistance is needed; call the MetTel 24/7 team 888-638-2232

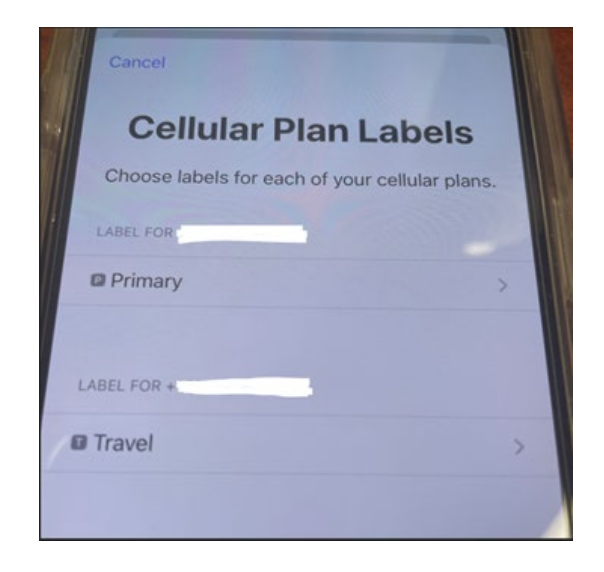

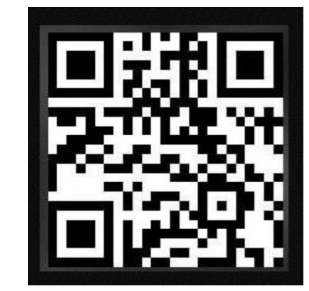

| 8:32 |                      | #!! UTE 🚍 | 11:1 LTE - 8:33                                                                                                 |           | II: LTE |    | 8:33          |         | 11 LTE    |
|------|----------------------|-----------|----------------------------------------------------------------------------------------------------|-----------|---------|----|---------------|---------|-----------|
|      | Settings             |           | < Settings                                                                                                    | Cellular  |         |    | Cellular      | Verizon |           |
| ÷    | Airplane Mode        |           | c                                                                                                    |           |         |    |               |         |           |
| P    | Wi-Fi                | Off >     | Cellular Data                                                                                                   |           |         | >  | Cellular Plan | Label   | Test eSIM |
| *    | Bluetooth            | On >      | Personal Hotspot                                                                                                |           | On      | ž. | Turn On This  |         |           |
|      | Cellular             | \$        | Turn off cellular data to restrict all data to Wi-Fi,<br>including email, web browsing, and push notifications. |           |         |    |               |         |           |
|      | Demonal Hotepot      |           | Defendation                                                                                                    |           |         |    |               |         |           |
| 8    | Personal Hotspot     |           | Default Voice                                                                                                   | Line      | Primary | 2  |               |         |           |
|      | Notifications        | 5         | eSIMs                                                                                                    |           |         |    |               |         |           |
|      | Counde & Linetice    |           | Primary                                                                                                    |           | On      | >  |               |         |           |
| -    | Sounds & Haptics     | 2         | Travel                                                                                                    |           |         |    |               |         |           |
| -    | Focus                | 2         |                                                                                                    |           | On      | 2  |               |         |           |
| X    | Screen Time          | >         | Used as *Test<br>+11                                                                                            | eSIM"     | Off     | 2  |               |         |           |
| 6    | General              | 5         | Add eSIM                                                                                                    |           |         |    |               |         |           |
|      | Control Center       | ÷         | CELLULAR DATA FOR TRAVEL                                                                                        |           |         |    |               |         |           |
|      | Display & Brightness |           | Current Period                                                                                                  |           | 30.4 GB |    |               |         |           |
|      | Home Screen          | 3         | Current Period Roaming                                                                                          |           | 534 KB  |    |               |         |           |
| •    | Accessibility        | >         | instagra                                                                                                    | m         |         |    |               |         |           |
|      | Wallpaper            |           | Persona                                                                                                    | l Hotspot | 3.7 GB  | 5  |               |         |           |

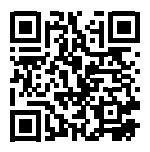

If at any time you need help you can call MetTel 24/7 support at 888-638-2232 or scan the below QR code to set an appointment

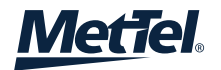